| ABA: FINANCEIRO<br>BOTÃO: RELATÓRIO<br>OPÇÃO: RECEBIMENTOS |           |                     |        |          |               |                |            |          |             |          |
|------------------------------------------------------------|-----------|---------------------|--------|----------|---------------|----------------|------------|----------|-------------|----------|
| Clie                                                       | ente Ver  | ndas Oficina        | Caixa  | Produtos | Profissionais | Fornecedores   | Financeiro | Administ | ração Favor | itos     |
| Fluxo                                                      | de Caixa  | Movimentação        | Lançar | Transfer | ências Previs | iões Cadastros | Relatório  | Lucros   | Controles   | Gráficos |
|                                                            | Recebimen | nto /dia            |        |          |               |                |            |          |             |          |
|                                                            | Recebimen | nto /período        |        |          |               |                |            |          |             |          |
|                                                            | Recebimen | nto lançados/dia    |        |          |               |                |            |          |             |          |
|                                                            | Recebimen | nto lançados/Períod | lo     |          |               |                |            |          |             |          |

# **9** O QUE É POSSÍVEL FAZER NESTA ÁREA DO SISTEMA

- Gerar relatórios de recebimentos efetivados, por dia ou por período.
- Gerar relatórios de recebimentos lançados (baixados ou em aberto), por dia ou por período

## **IMPORTANTE SABER!**

?

• Os campos que estiverem com a cor <u>CINZA</u> trazem informações automáticas do sistema. Só poderão ser alterados, quando existir opção de escolha.

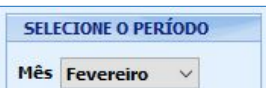

• Sempre que encontrar esse botão, poderá acessar <u>Manual Passo a Passo</u> ou <u>Guia de</u> <u>Referência</u>, disponíveis para aquela janela.

## **Opção: RECEBIMENTO/DIA**

### Janela: RECEBIMENTOS POR DIA

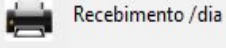

Mostra os recebimentos efetuados num

determinado dia. Nesse relatório <u>não</u> aparecerão recebimentos em aberto.

## Quadro: OPÇÕES DO RELATÓRIO

Indica opções que serão impressas no relatório.

### Quadro: INFORMAÇÕES ADICIONAIS

Indica opções que serão impressas no relatório.

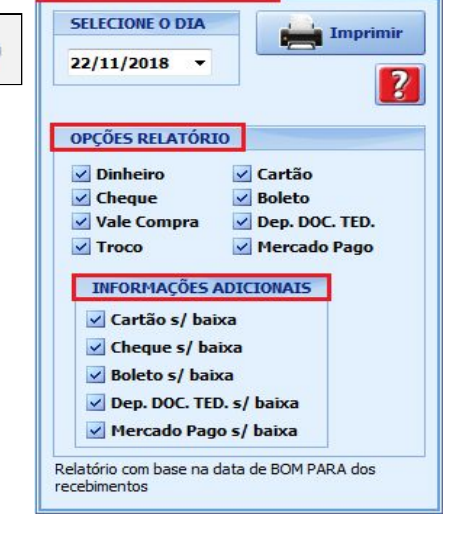

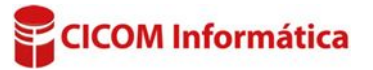

## **Opção: RECEBIMENTO/PERÍODO**

## Janela: RECEBIMENTOS POR PERÍODO

Mostra os recebimentos lançados num mês ou período. Nesse relatório <u>não</u> aparecerão recebimentos em aberto.

## Quadro: OPÇÕES DO RELATÓRIO

Indica opções que serão impressas no relatório.

#### Quadro: INFORMAÇÕES ADICIONAIS

Indica opções que serão impressas no relatório.

#### SELECTONE O PERÍODO Imprimir Mês Novembro 🔻 De 01/11/2018 -Até 22/11/2018 -? OPÇÕES RELATÓRIO Dinheiro Cartão Cheque Boleto Vale Compra Dep. DOC. TED. 🗹 Mercado Pago Troco INFORMAÇÕES ADICIONAIS Cartão s/ baixa Cheque s/ baixa 🗹 Boleto s/ baixa Dep. DOC. TED. s/ baixa Mercado Pago s/ baixa Relatório com base na data de BOM PARA dos recebimentos

Recebimento /período

### **Opção: RECEBIMENTOS LANÇADOS /DIA**

Janela: LANÇAMENTOS POR DIA Mostra os recebimentos lançados num determinado dia. Nesse relatório aparecerão tanto os recebimentos <u>em aberto</u> quanto os <u>efetivados</u>, lançados no dia selecionado.

## Quadro: OPÇÃO DO RELATÓRIO

Indica opções que serão impressas no relatório.

### Quadro: INFORMAÇÕES ADICIONAIS

Indica opções que serão impressas no relatório.

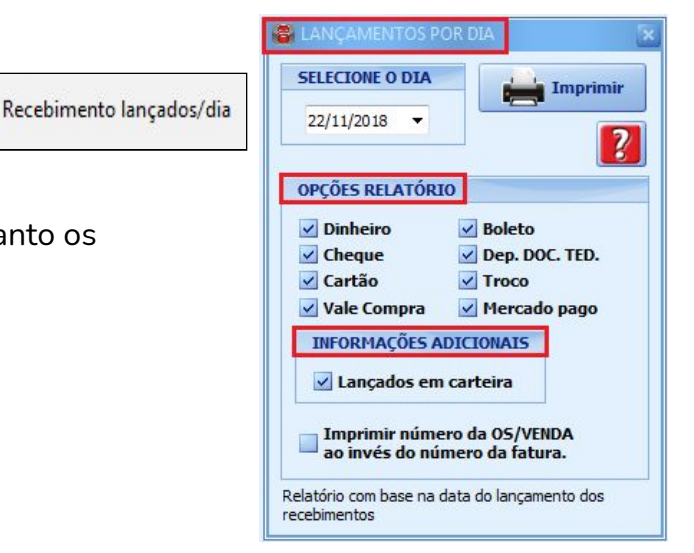

### **Opção: RECEBIMENTO LANÇADOS/PERÍODO**

## Janela: LANÇAMENTOS POR PERÍODO

Recebimento lançados/Período

Mostra os recebimentos lançados

em um determinado mês ou período.

Nesse relatório aparecerão tanto os recebimentos <u>em aberto</u> quanto os <u>efetivados</u>, lançados no período selecionado.

## Quadro: OPÇÕES DO RELATÓRIO

Indica opções que serão impressas no relatório.

## Quadro: INFORMAÇÕES ADICIONAIS

Indica opções que serão impressas no relatório.

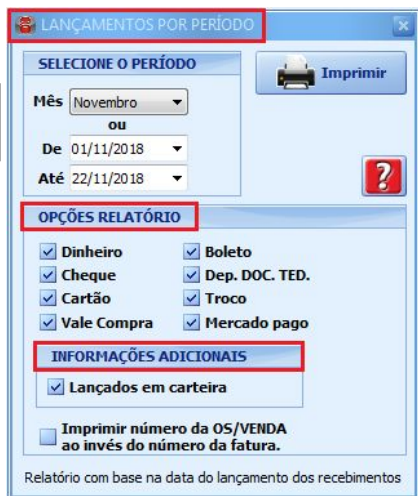

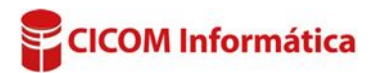